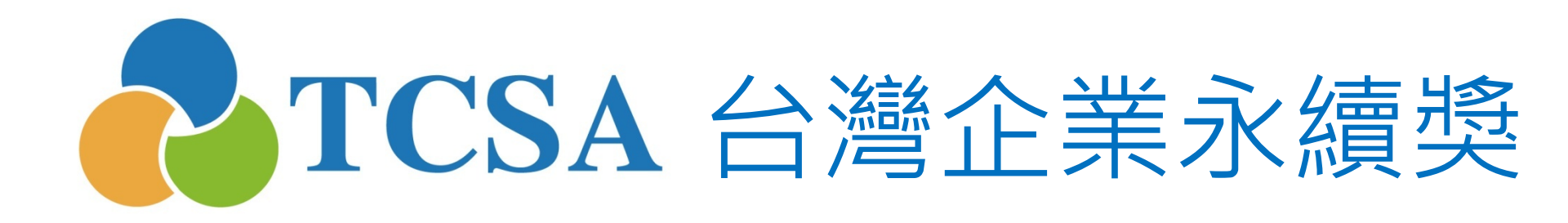

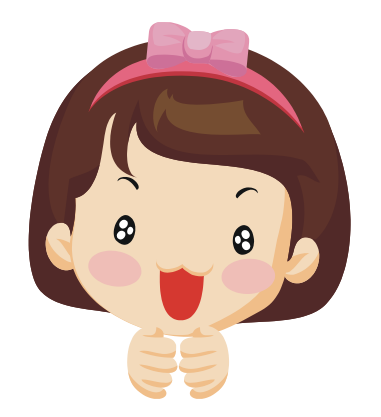

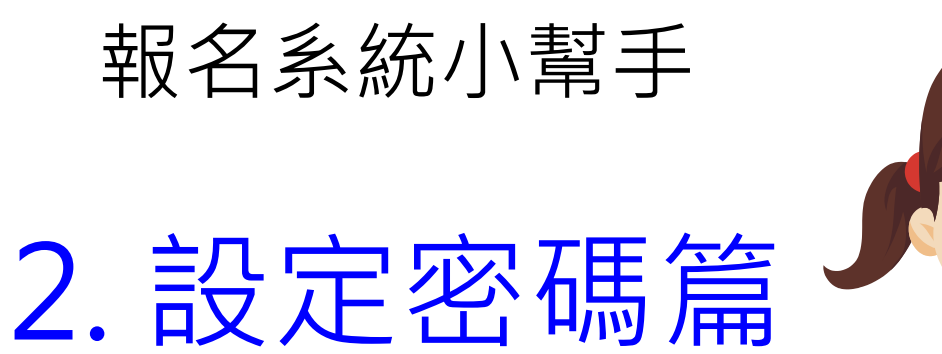

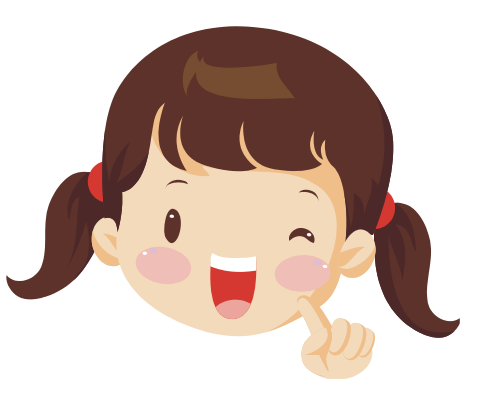

台灣企業永續獎委員會 編製 (2020.05更新)

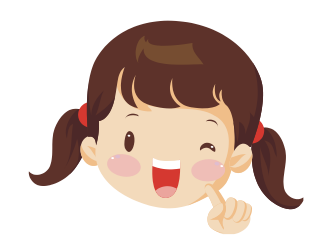

小幫手:註冊成功後,會於email信箱收到以下信件,請耐心等待審核! ※審核需要經過3~5天的工作天

| TCS | A台灣企業永續獎註冊完畢! □ 🤘                                                     | 件匣 x 🗗 🖻                     |
|-----|-----------------------------------------------------------------------|------------------------------|
| +   | <b>TCSA台灣企業永續獎</b> <service@tcsaward.<br>寄給我 ☑</service@tcsaward.<br> | org.tw> 17:33 (20 分鐘前) ☆ 🔸 🔹 |
|     | 親愛的 企業名稱 , 您                                                          | 好!                           |
|     | 您已在 TCSA台灣企業永續獎 申請註冊<br>請等待管理員審核您的資料,並妥善保留這對                          | 封電子郵件。                       |
|     | 您的帳號資料如下<br>帳號: <mark>統一編號</mark>                                     |                              |
|     | 感謝您,「TCSA台灣企業永續獎」管理團隊                                                 | 徽上                           |
|     |                                                                       |                              |
|     | 若對「2018台灣企業永續獎」有任何疑問,                                                 | 歡迎聯繫我們!                      |

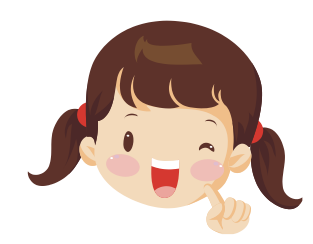

# 小幫手:審核通過後,會於email信箱收到以下信件,可自行設定密碼!

TCSA台灣企業永續獎 審核狀態通知信 Inbox x

TCSA 合灣企業永續獎 <service@tcsaward.org.tw>

to me 📼

親愛的 企業名稱 您好!

您在 TCSA台灣企業永續獎 提出的會員申請已經審核結束! 您的審核資料如下:

#### 審核狀態:審核通過

管理員回應如下:

請點此設定您的登入密碼:https://tcsaward.org.tw/tw/members/checkAuthKey/7vSmCsY1DOBeYgZh6Vd3

感謝您,「TCSA台灣企業永續獎」管理團隊 敬上

若對「2019台灣企業永續獎」有任何疑問,歡迎聯繫我們 獎項聯絡人: 財團法人台灣永續能源研究基金會鄭頎一先生 Email:cijenq@taise.org.tw Address:105 10560 台北市光復北路11巷35號5樓 <u>TEL:(02)27682655</u> FAX:(02)27699299

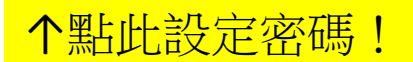

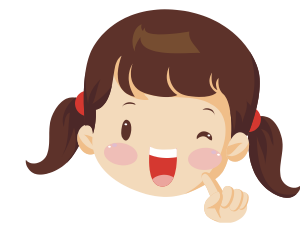

小幫手:點擊審核通知信(email)的設定您的登入密碼網址, 會連到設定密碼頁面唷!可以自行設定您想要的密碼!

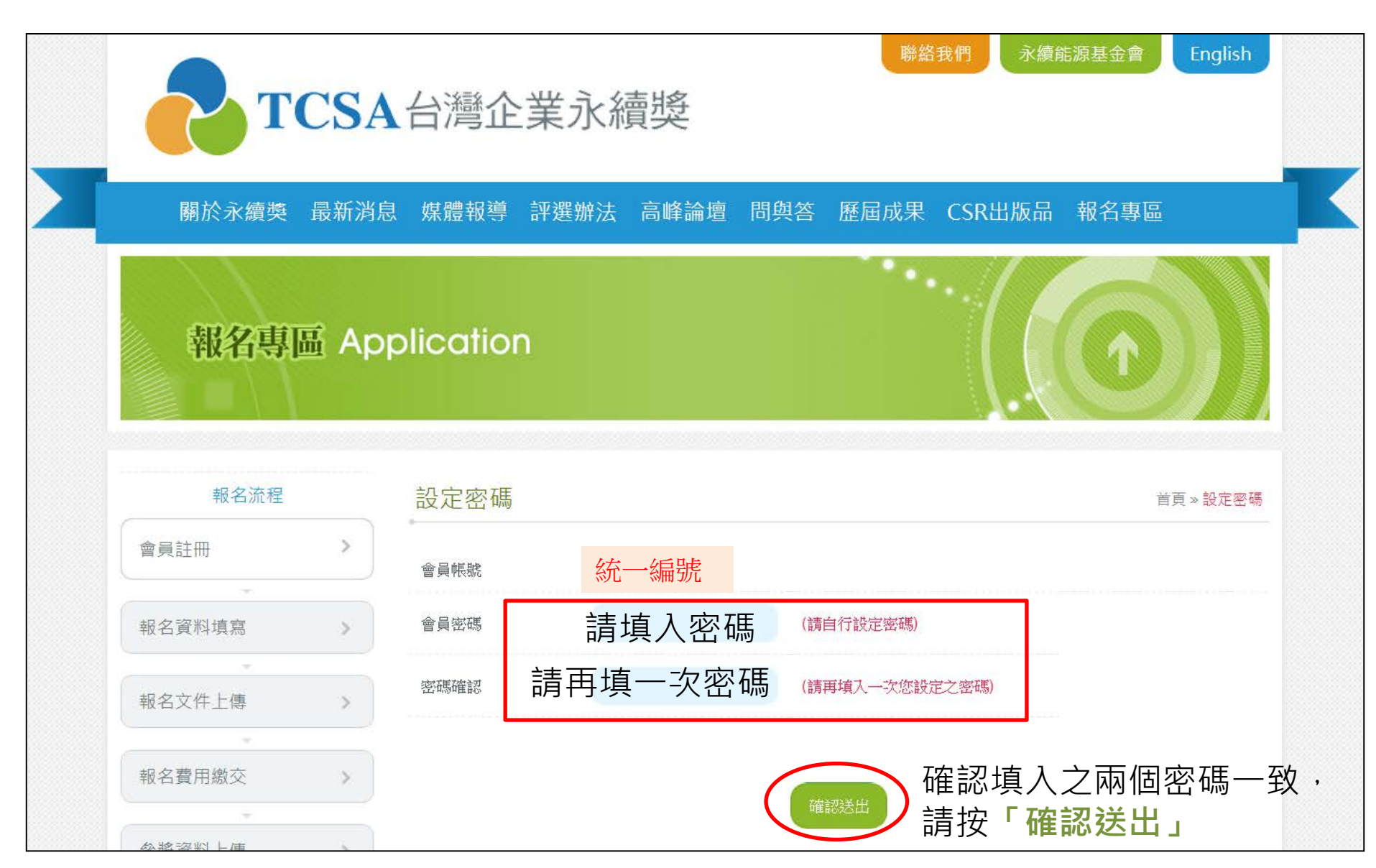

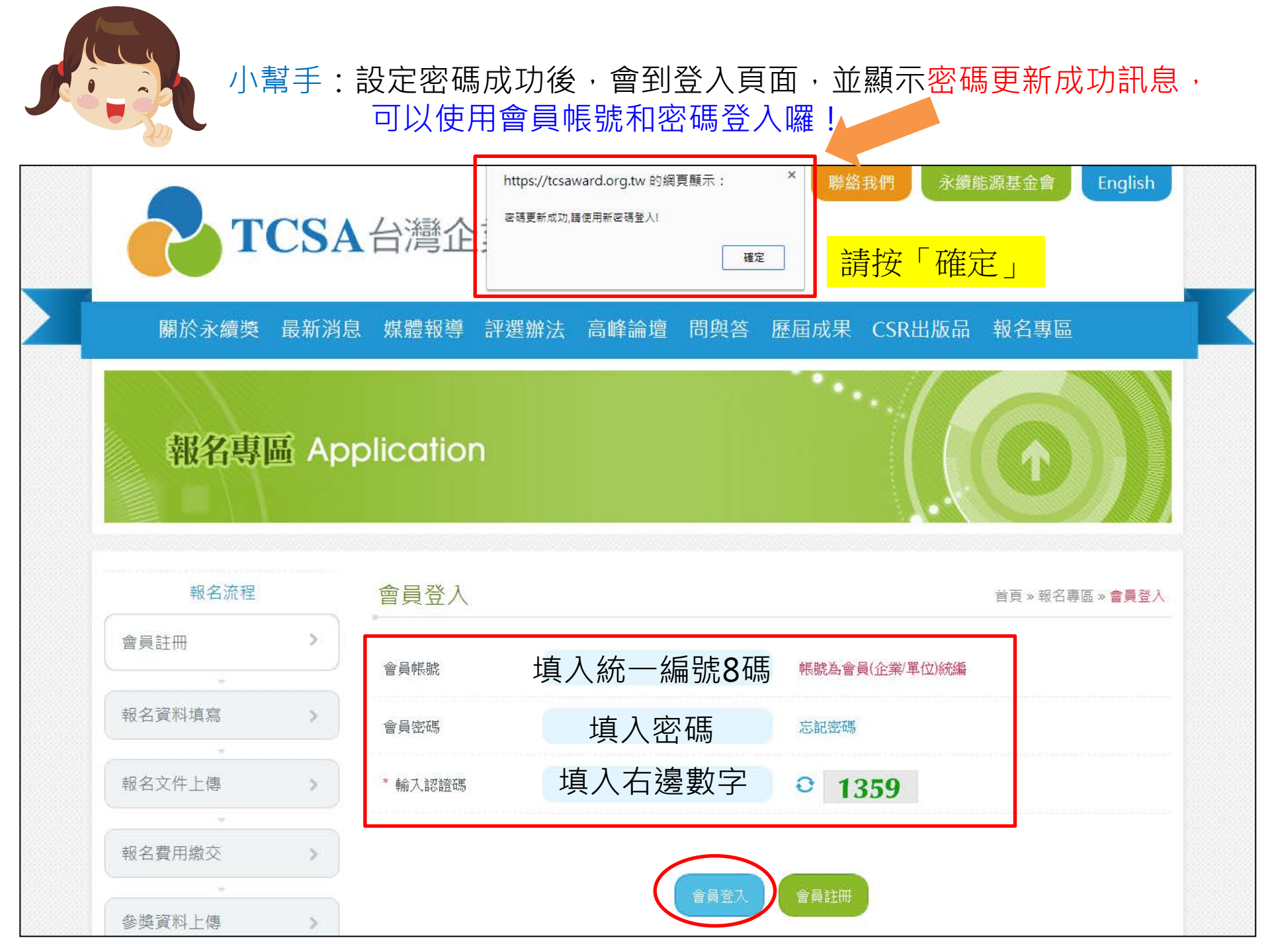

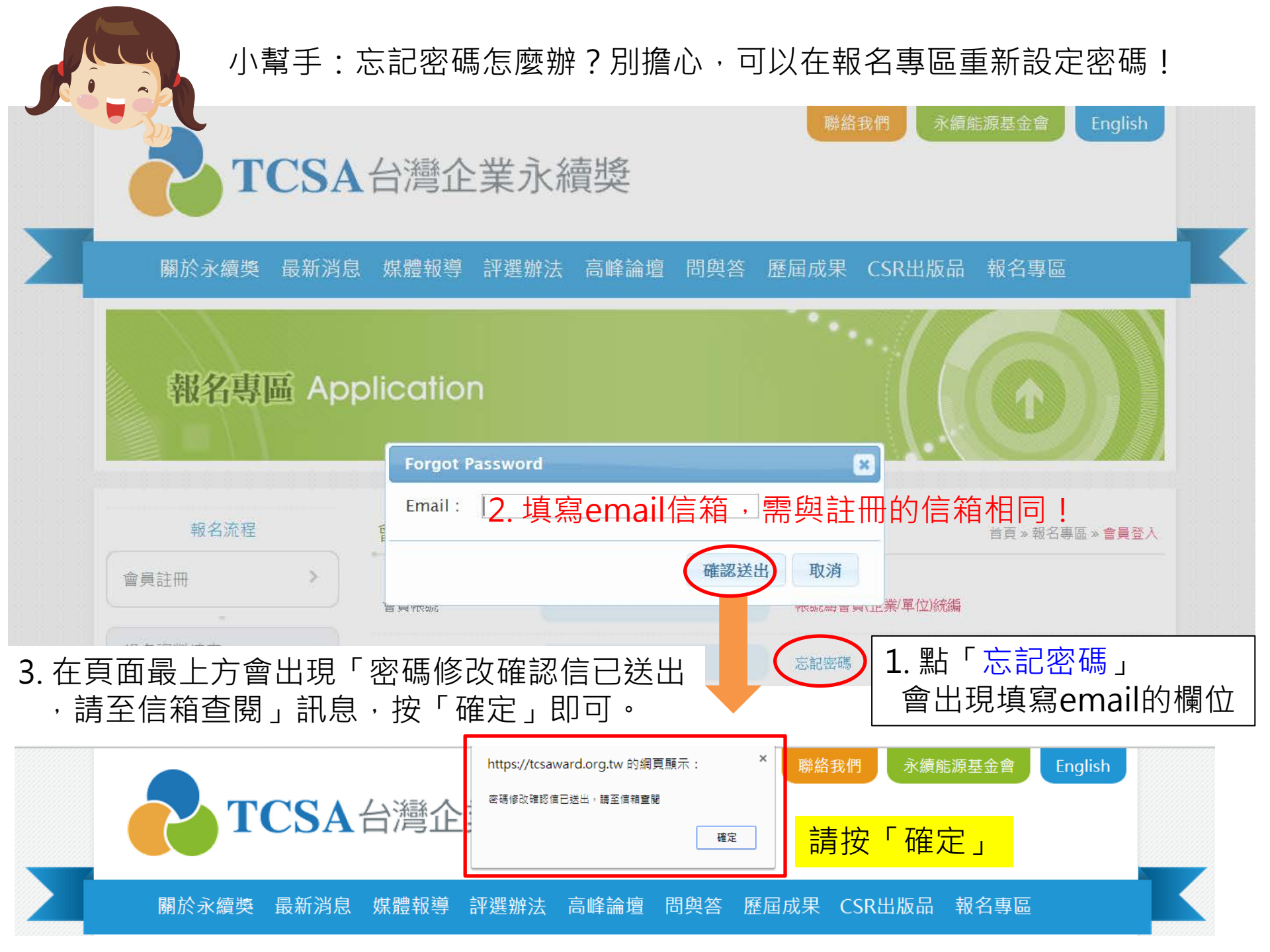

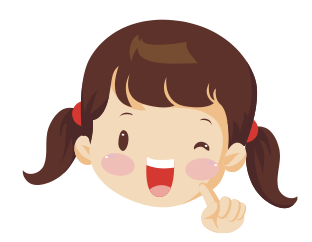

# 小幫手:會在email信箱收到「密碼修改確認信」,可重新設定密碼!

TCSA台灣企業永續獎密碼修改確認信 □ wefe x

■ TCSA台灣企業永續獎 <service@tcsaward.org.tw> 寄給我 11:40 (0 分鐘前) 🖄 🔺

親愛的會員您好:

這個訊息是發白TCSA台灣企業永續變

密碼重設確認 -- 請點選這個連結來重設您的密碼 : <u>https://tcsaward.org.tw/tw/members/checkAuthKey/</u> <u>YXATDMDAHSRJYDBW</u>

本函為系統自動發出,感謝您,「TCSA台灣企業永續獎」管理團隊 敬上

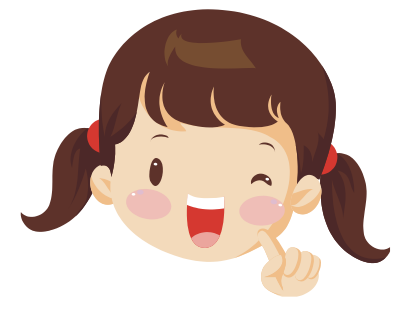

### 小幫手:「基本資料編輯」最下面有一個修改登入密碼的功能, 若需要重設密碼,可使用此功能

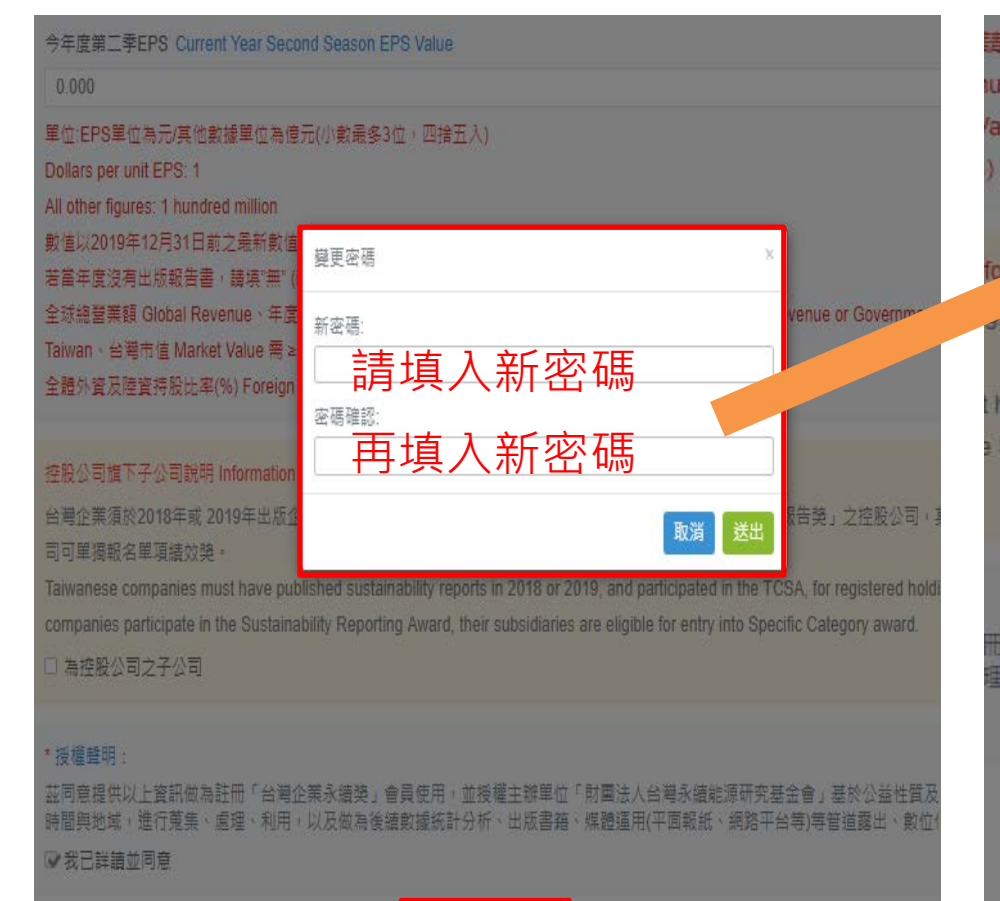

#### 網頁會顯示「修改成功」

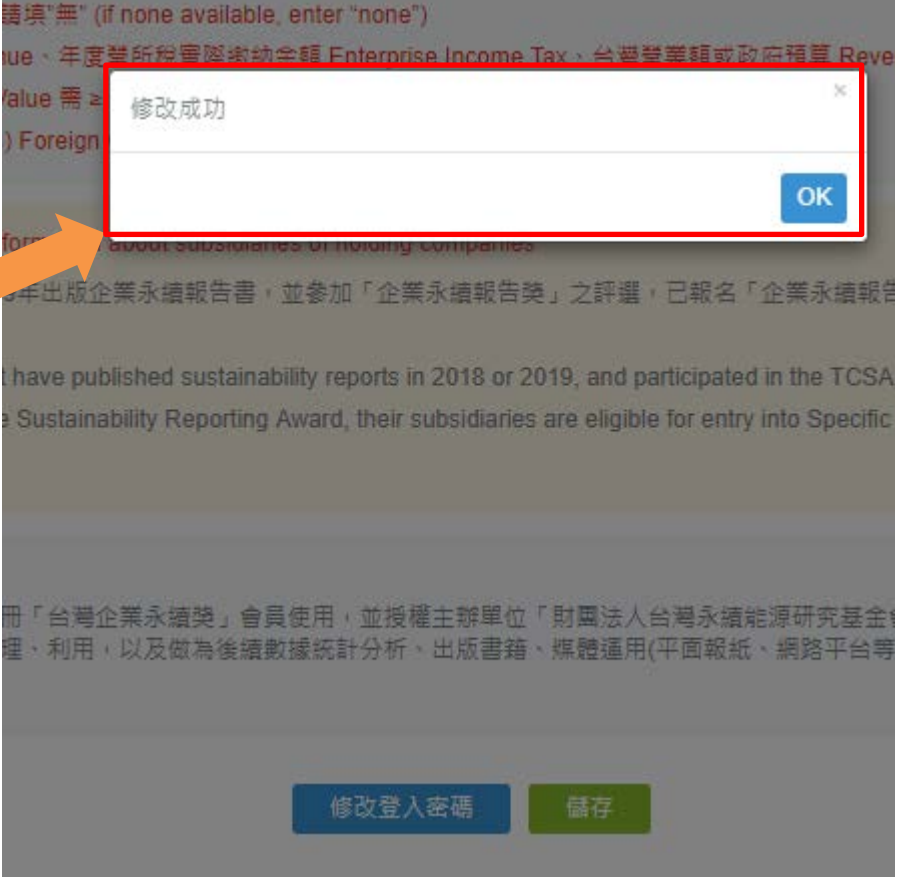